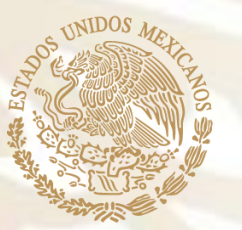

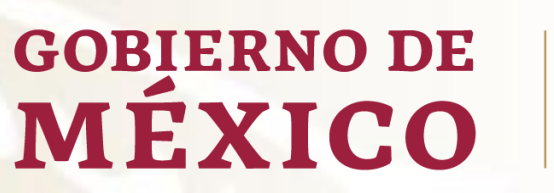

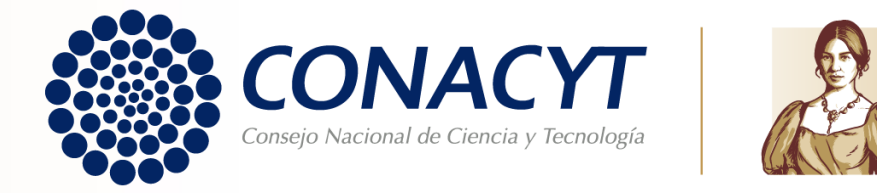

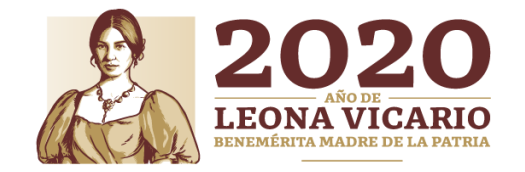

# Guía para obtención de Carta de Reconocimiento

## Becas Nacionales Convocatorias a partir del 2018 (MIIC)

## CARTA DE RECONOCIMIENTO

Documento que se expide a petición del becario por el cual se hace constar que cumplió con el objeto para el cual se le otorgó la beca, lo que implica también que no tiene adeudos con Conacyt.

Antes de iniciar su proceso de solicitud de Carta de Reconocimiento, le pedimos tener preparada la siguiente documentación:

- Título: debe contener fecha que se confiere el grado académico. Ambos lados (una hoja por cada cara) o;
- Acta de examen: hoja membretada y sellada, cuantas hojas contenga, debiendo contener la fecha que se sustenta el grado o;
- Constancia Exención de Examen: indicando los datos generales de su grado académico y fecha en que se le confiere, en hoja membretada, sellada y firmada.

\*Si se tituló por alguna modalidad en la que no se expida acta de examen, se le solicitará documentación diferente, para conocerla es necesario que escriba al correo: liberaciondebeca@conacyt.mx

Toda la documentación debe estar escaneada a color, en tamaño carta y en formato PDF, con un tamaño menor a 2 MB.

## PROCEDIMIENTO

Para ello es necesario que ingrese desde Google Chrome a la siguiente liga:

https://www.conacyt.gob.mx/index.php/el-conacyt/servicios-en-linea

En el siguiente apartado, en acceso al sistema ingrese con su usuario y contraseña (CVU):

#### Becas Nacionales / en el Extranjero

Ingreso Sistema PeopleSoft

- · Becas al extranjero
- Becas nacionales
- Becas mixtas
- · Becas de consolidación

Acceso al Sistema

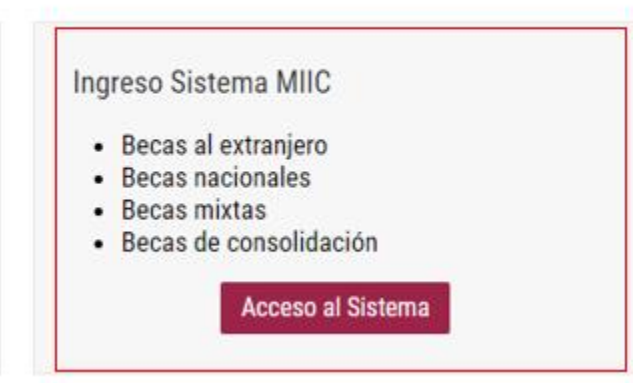

- Insertar usuario y contraseña
- Seleccionar casilla "No soy un robot"
- Seleccionar Entrar

#### GOBJERNO DE MÉXICO

#### CONACYT

♠ > Inicio > Acceso a las aplicaciones CONACYT

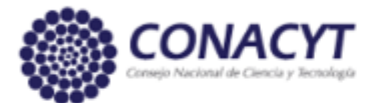

## Sistema de becas

Tus datos personales están protegidos. Consulta nuestras Políticas de Privacidad y manejo de datos personales. ¡Aquí!

| Usuario:    | @unam.mx               |                                   |
|-------------|------------------------|-----------------------------------|
| Contraseña: |                        |                                   |
|             | Vo soy un robot        |                                   |
|             | <u>Registrate aquí</u> | ¿ <u>Olvidaste tu contraseña?</u> |
|             |                        | Entrar                            |

- En esta sección deberá aparecer como rol de participación "Solicitante"
- Seleccionar casilla continuar

En la parte superior derecha seleccionar la opción "Conclusión" y enseguida la opción "Conclusión de Beca"

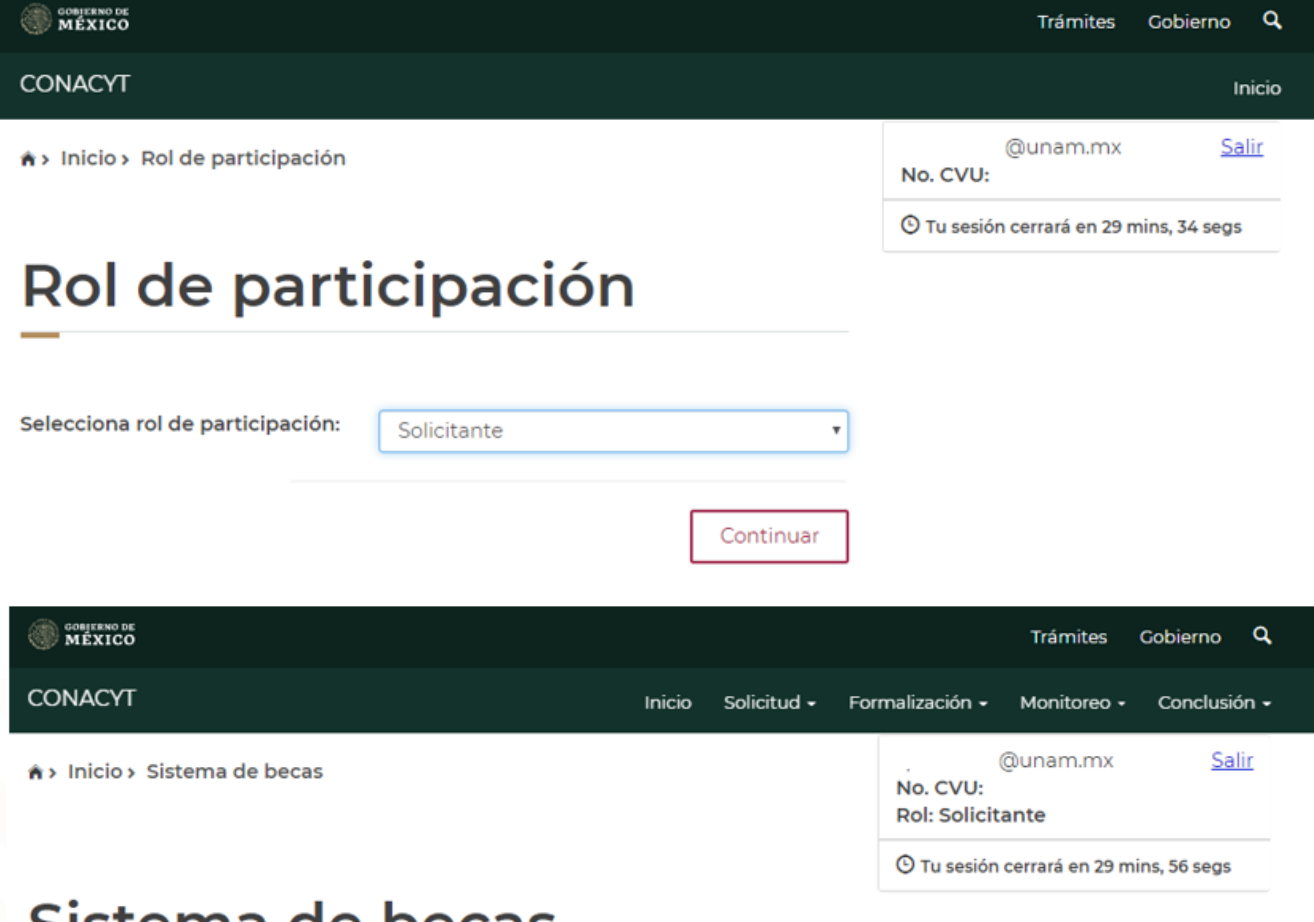

### Sistema de becas

#### Aquí encontrarás los siguientes trámites

- Beca CONACYT de Posgrado en México
- Beca CONACYT de Posgrado en el Extranjero
- Carta de Reconocimiento, conclusión de la Beca

| COBJERNO DE<br>MEXICO      |        |                        |     |                                         | Trámites                            | Gobierno   | q,             |
|----------------------------|--------|------------------------|-----|-----------------------------------------|-------------------------------------|------------|----------------|
| CONACYT                    | Inicio | Solicitud <del>-</del> | For | malización <del>-</del>                 | Monitoreo -                         | Conclusió  | n <del>-</del> |
| nicio > Conclusión de beca |        |                        |     | No. CVU:<br>Rol: Solicit<br>© Tu sesión | @unam.mx<br>ante<br>cerrará en 29 m | <u>Sal</u> | ir             |
| Conclusión de beca         |        |                        |     |                                         |                                     |            |                |
| CURP: 😌                    |        |                        |     |                                         |                                     |            |                |

Drimor apollido:

Nombro(c)

#### **INSTRUCCIONES**

En esta sección deberán aparecer los datos que previamente usted ingresó cuando solicitó su beca (CURP, nombre, apellidos, sexo, nacionalidad y estado conyugal)

En la parte inferior derecha, en la sección "Acciones", seleccionar el lápiz que brinda la opción de "Solicitar Conclusión".

| Nombre(s). |             |                           |                                 |              | Segundo a  | penido. |               |  |
|------------|-------------|---------------------------|---------------------------------|--------------|------------|---------|---------------|--|
| Sexo:      |             |                           | Nacionalidad:                   |              | Estado cor | yugal:  |               |  |
| remember   |             |                           | Mexicana                        |              |            | Manu    | al de usuario |  |
| Número .x  | Fecha ini.× | Fecha tér <sub>**</sub> . | Convocatoria ~                  | Ubicación«   | Grado ac.x | Estatus | Acciones      |  |
|            | 01/sep/2018 | 28/feb/2019               | Estancias Sabática al Extranjer | . Extranjero | Licenciat  | ВАЈА    | /             |  |

Cogundo apollido:

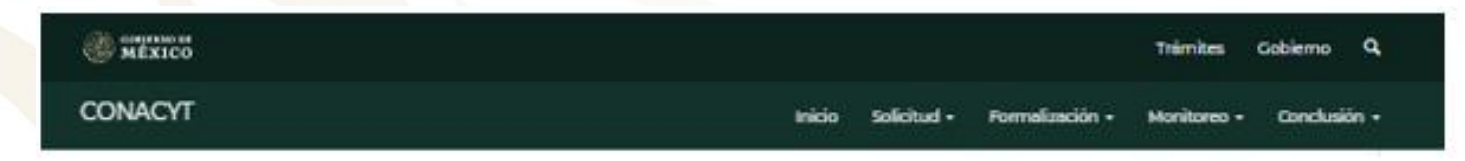

### Carta de conclusión

| Nombre(s):             | Primer apellido:     | Segundo apellido: | - |  |
|------------------------|----------------------|-------------------|---|--|
| Inicio de estudios:    | Término de estudios: | Solicitud:        |   |  |
| Inicio de beca:        | Término de beca:     | Número de apoyo:  |   |  |
| 01/ago/2018            | 31/jul/2019          |                   |   |  |
| Institución:           |                      | País/Entidad:     |   |  |
| COLEGIO DE POSTGRADUAD | 05                   | MEXICO            |   |  |
| Programa:              |                      | Apoyo a obtener:  |   |  |
| Programa en Botánica   |                      | Estancia sabática |   |  |

Al cumplir con el objeto de la beca, el interesado deberá solicitar:

Carta de reconocimiento. Documento que se explide a petición del Exbecario por el cual se hace constar que cumplió con el objeto para el cual se le otorgó la beca, lo que implica también que no tiene adeudos con CONACYT.

De no haber cumplido con el objeto de la beca, el interesado deberá solicitar:

Carta de no adeudo. Documento expedido por el CONACYT a solicitud de parte para acreditar que el becario cuya beca fue suspendida, cancelada con término anticipado o no fue ejercida, ha quedado liberado de responsabilidades económicas frente al CONACYT. Es requisito para solicitar apoyos posteriores en cualquier programa del Consejo.

| Tipo de solicitud       | Estatus | Acciones |
|-------------------------|---------|----------|
| Carta de reconocimiento |         | 1.       |
| Carta de no adeudo      |         | 1.       |

- En esta sección deberán aparecer los datos correspondientes a su solicitud de beca, favor de verificarlos con detenimiento.
- En la parte "Tipo de solicitud", seleccionar el lápiz que se encuentra en la opción "Carta de Reconocimiento". Seleccionar "Solicitar"

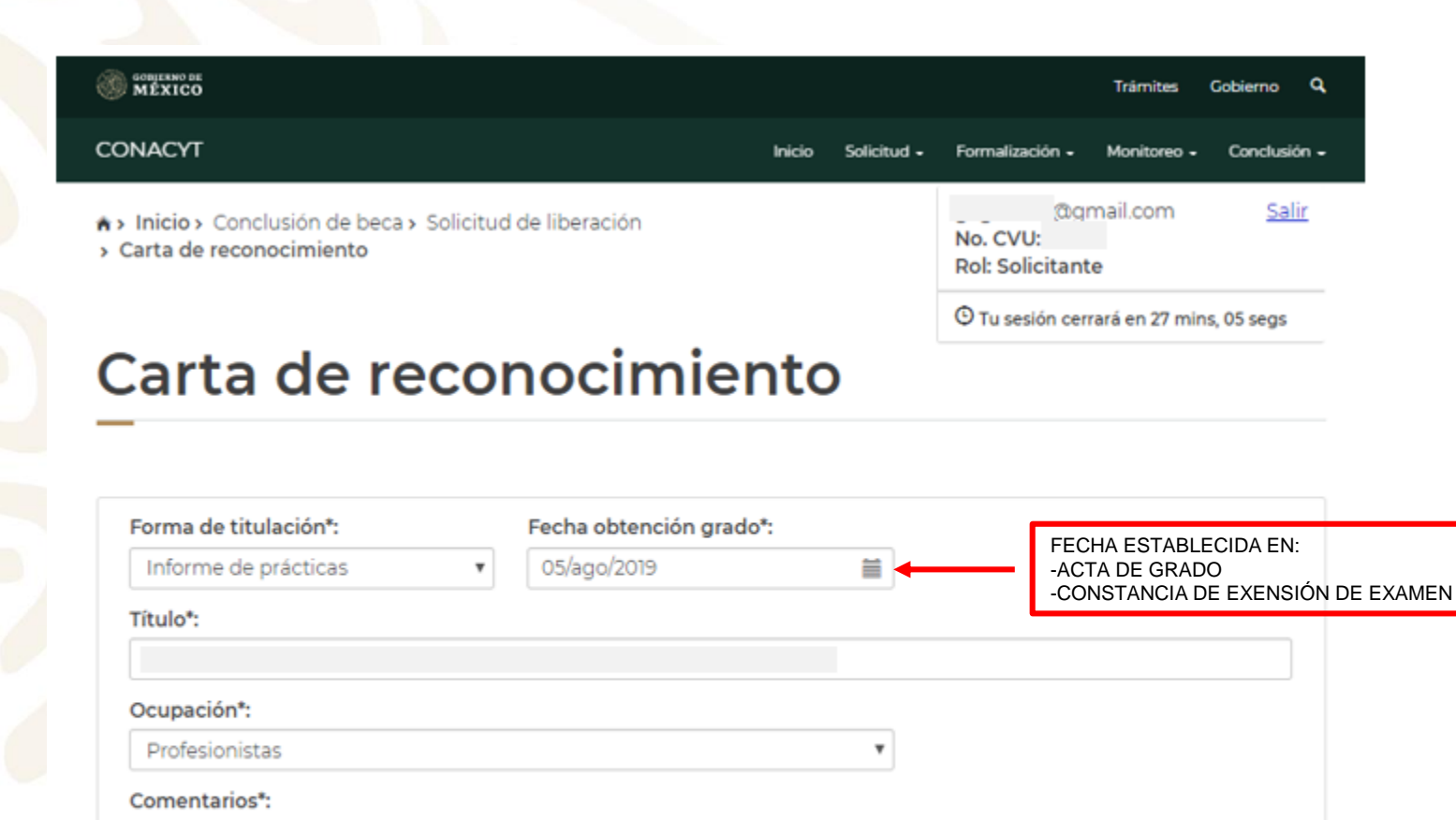

Guardar

### **INSTRUCCIONES**

- Completar todas las secciones:

Forma de titulación.

Fecha de obtención del grado: fecha en la que se le confiere el grado.

Título: nombre de su Tesis, Tesina o Trabajo Terminal..

Ocupación: Estudiante/profesionista

Comentarios: Incluir algún comentario sobre su experiencia.

Al finalizar seleccione "Guardar".

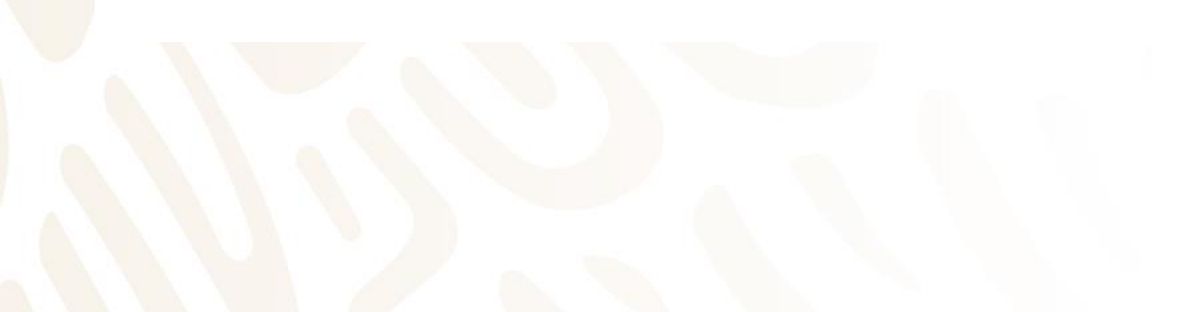

Investigador

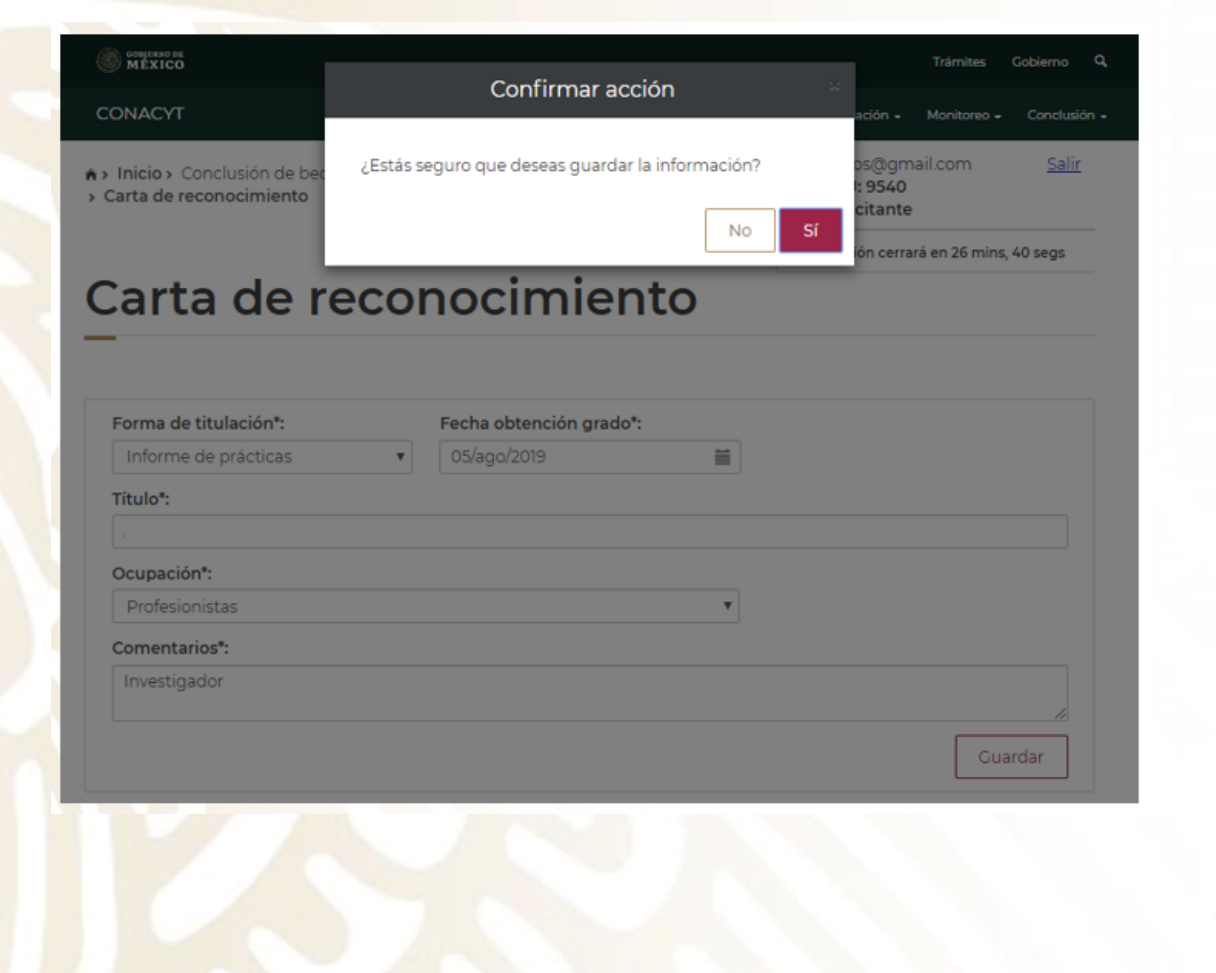

- Después de seleccionar la opción "Guardar", aparecerá un cuadro de diálogo donde se deberá "Confirmar acción". Seleccionar "Sí".
- Deberá aparecer el mensaje que la operación se realizó con éxito.

| / MÉXICO                                                                            |          | Manazia                                 |         | Iramites Gobierno V                                                                |
|-------------------------------------------------------------------------------------|----------|-----------------------------------------|---------|------------------------------------------------------------------------------------|
| DNACYT                                                                              |          | Mensaje                                 |         | nión - Monitoreo - Conclusión                                                      |
| <ul> <li>Inicio &gt; Conclusión de bec</li> <li>Carta de reconocimiento</li> </ul>  | La opera | ación se completó con éxito.<br>Aceptar |         | os@gmail.com <u>Salir</u><br>1: 9540<br>citante<br>ión cerrará en 29 mins, 56 segs |
| Carta de re                                                                         | col      | nocimient                               | to      |                                                                                    |
| -                                                                                   |          |                                         |         |                                                                                    |
| Forma de titulación*:                                                               |          | Fecha obtención grado*:                 |         |                                                                                    |
|                                                                                     |          |                                         |         |                                                                                    |
| Informe de prácticas                                                                | •        | 05/ago/2019                             | <b></b> |                                                                                    |
| Informe de prácticas Título*:                                                       | *        | 05/ago/2019                             |         |                                                                                    |
| Informe de prácticas Título*:                                                       | T        | 05/ago/2019                             | Ĩ       |                                                                                    |
| Informe de pràcticas Título*: Ocupación*:                                           | •        | 05/ago/2019                             | Ħ       |                                                                                    |
| Informe de pràcticas Título*: Ocupación*: Profesionistas                            | T        | 05/ago/2019                             |         |                                                                                    |
| Informe de pràcticas Título*: Ocupación*: Profesionistas Comentarios*:              | <b>T</b> | 05/ago/2019                             |         |                                                                                    |
| Informe de prácticas Título*: Ocupación*: Profesionistas Comentarios*: Investigador | •        | 05/ago/2019                             | ×       |                                                                                    |
| Informe de pràcticas Título*: Ocupación*: Profesionistas Comentarios*: Investigador | •        | 05/ago/2019                             | ×       |                                                                                    |

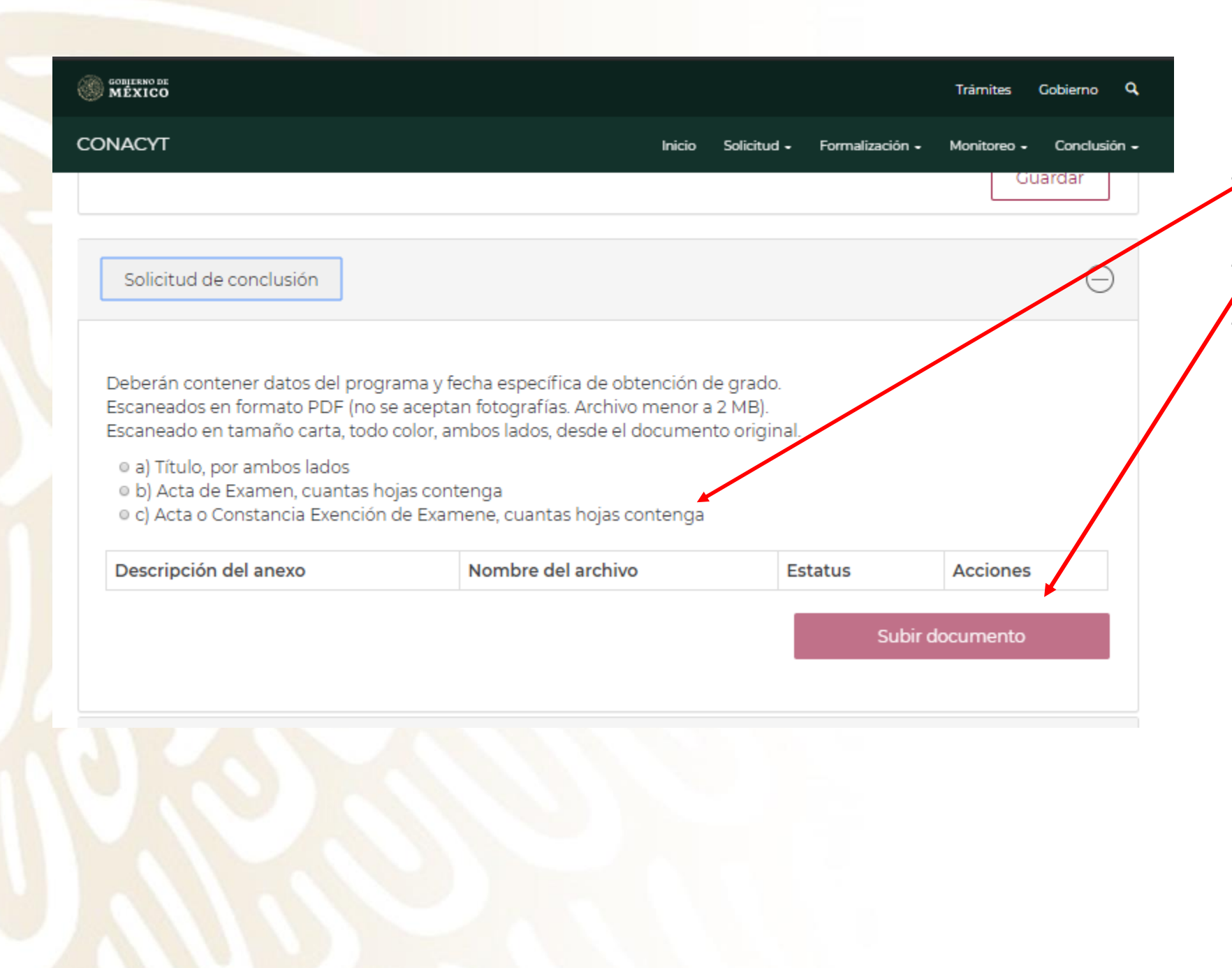

- Seleccionar la opción que corresponda, conforme al documento que ingresará.
- Seleccionar la opción "Subir documento".
- Deberá de elegir el documento que avala la obtención del grado para la Institución y Programa que se otorgó el apoyo. Deberá estar en formato PDF y pesar menos de 2 MB. (ver siguiente diapositiva)

| WEXICO                                                                                                    |                                                                                                    |                                                 | Trámites Gobierno Q                   |
|----------------------------------------------------------------------------------------------------|----------------------------------------------------------------------------------------------------|-------------------------------------------------|---------------------------------------|
| CONACYT                                                                                                    |                                                                                                    |                                                 | Monitoreo - Conclusión -              |
| Solicitud de conclusión                                                                                                    |                                                                                                    |                                                 | Θ                                     |
| Deberán contener datos del progra<br>Escaneados en formato PDF (no se                                                                                                    | ama y fecha específica de obtención de gr<br>aceptan fotografías. Archivo menor a 2 M                                                                                                    | ado.<br>Bl.                                     |                                       |
| Escaneado en tamaño carta, todo o<br>e a) Título, por ambos lados<br>e b) Acta<br>* c) Acta                                                                                                    | color, ambos lados, desde el documento o<br>Subir documento                                                                                                    | riginal                                         |                                       |
| Descripc<br>!Adverten                                                                                                    | cia! Al cargar cualquier archivo sobreescrit                                                                                                    | oirá el que ya existe                           |                                       |
| Archivo*:                                                                                                    |                                                                                                    |                                                 |                                       |
| Seleccionar archivo                                                                                                    | Negon archivo seleccionado                                                                                                    |                                                 |                                       |
| Beca Solo se permite años                                                                                                    | ar archivos de upo PDP no mayor a 2MB.                                                                                                    |                                                 |                                       |
| * Campos obligatorio                                                                                                    | os Ca                                                                                                    | Subir archiv                                    | · · · · · · · · · · · · · · · · · · · |
|                                                                                                    |                                                                                                    |                                                 |                                       |
| Pagos                                                                                                    |                                                                                                    |                                                 | $\odot$                               |
|                                                                                                    |                                                                                                    |                                                 |                                       |
| MEXICO                                                                                                    | Monsaia                                                                                                    |                                                 | Trâmites Gobierno 🤍                   |
| ONACYT                                                                                                    | Merisaje                                                                                                    | ación                                           | - Monitoreo - Conclusión -            |
| Lac                                                                                                    | operación se completó con éxito.                                                                                                    |                                                 |                                       |
| Solicitud de conclusión                                                                                                    | <b></b>                                                                                                    |                                                 | Θ                                     |
|                                                                                                    | Aceptar                                                                                                    |                                                 |                                       |
|                                                                                                    |                                                                                                    |                                                 |                                       |
| Deberán contener datos del progra<br>Escaneados en formato PDF (no se<br>Escaneado en tamaño carta, todo o                                                                                                    | ama y fecha específica de obtención de<br>e aceptan fotografías. Archivo menor a 2<br>color, ambos lados, desde el documento                                                                                     | grado.<br>MB).<br>original.                     |                                       |
| Deberán contener datos del progra<br>Escaneados en formato PDF (no se<br>Escaneado en tamaño carta, todo o<br>e a) Título, por ambos lados<br>e b) Acta de Examen, cuantas ho<br>e c) Acta o Constancia Exención o                          | ama y fecha especifica de obtención de<br>e aceptan fotografías. Archivo menor a 2<br>color, ambos lados, desde el documento<br>ojas contenga<br>de Examene, cuantas hojas contenga                              | grado.<br>MB).<br>original.                     |                                       |
| Deberán contener datos del progra<br>Escaneados en formato PDF (no se<br>Escaneado en tamaño carta, todo<br>e a) Título, por ambos lados<br>e b) Acta de Examen, cuantas ho<br>e c) Acta o Constancia Exención del<br>Descripción del anexo | ama y fecha especifica de obtención de<br>e aceptan fotografías. Archivo menor a 2<br>color, ambos lados, desde el documento<br>ojas contenga<br>de Examene, cuantas hojas contenga<br>Nombre del archivo        | grado.<br>MB).<br>original.<br>Estatus          | Acciones                              |
| Deberán contener datos del progra<br>Escaneados en formato PDF (no se<br>Escaneado en tamaño carta, todo<br>e a) Título, por ambos lados<br>e b) Acta de Examen, cuantas ho<br>e c) Acta o Constancia Exención de<br>Descripción del anexo  | ama y fecha especifica de obtención de<br>e aceptan fotografías. Archivo menor a 2<br>color, ambos lados, desde el documento<br>ojas contenga<br>de Examene, cuantas hojas contenga<br><b>Nombre del archivo</b> | grado.<br>MB),<br>original.<br>Estatus          | Acciones                              |
| Deberán contener datos del progra<br>Escaneados en formato PDF (no se<br>Escaneado en tamaño carta, todo<br>e a) Título, por ambos lados<br>e b) Acta de Examen, cuantas ho<br>e c) Acta o Constancia Exención del<br>Descripción del anexo | ama y fecha especifica de obtención de<br>e aceptan fotografías. Archivo menor a 2<br>color, ambos lados, desde el documento<br>ojas contenga<br>de Examene, cuantas hojas contenga<br><b>Nombre del archivo</b> | grado.<br>MB).<br>original.<br>Estatus<br>Subir | Acciones                              |

- "Seleccionar archivo": Seleccionar el archivo que avale la obtención del grado.
- Seleccionar la opción "Subir archivo"
- Si el proceso se hizo correctamente y el documento cumple con las características de formato y tamaño aparecerá éste mensaje.

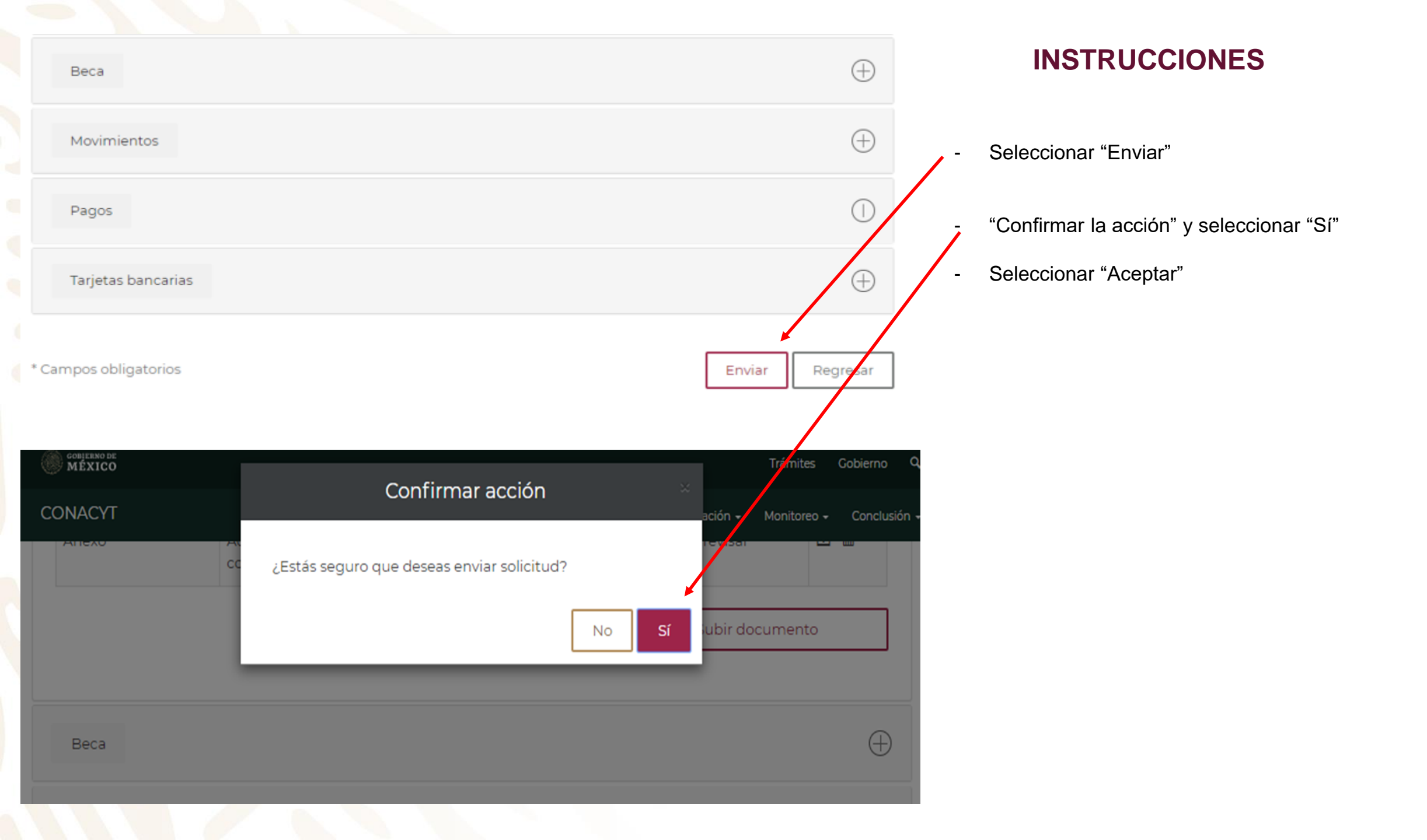

- Seleccionar "Aceptar"

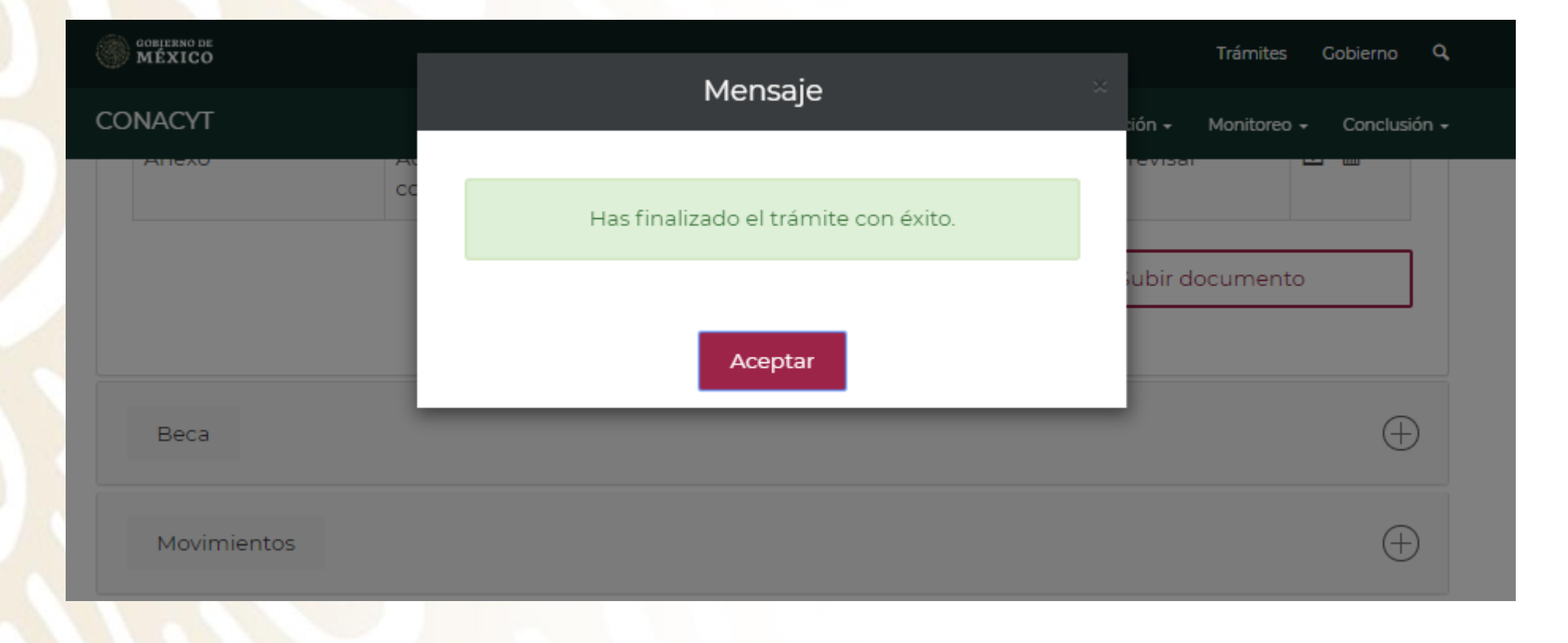

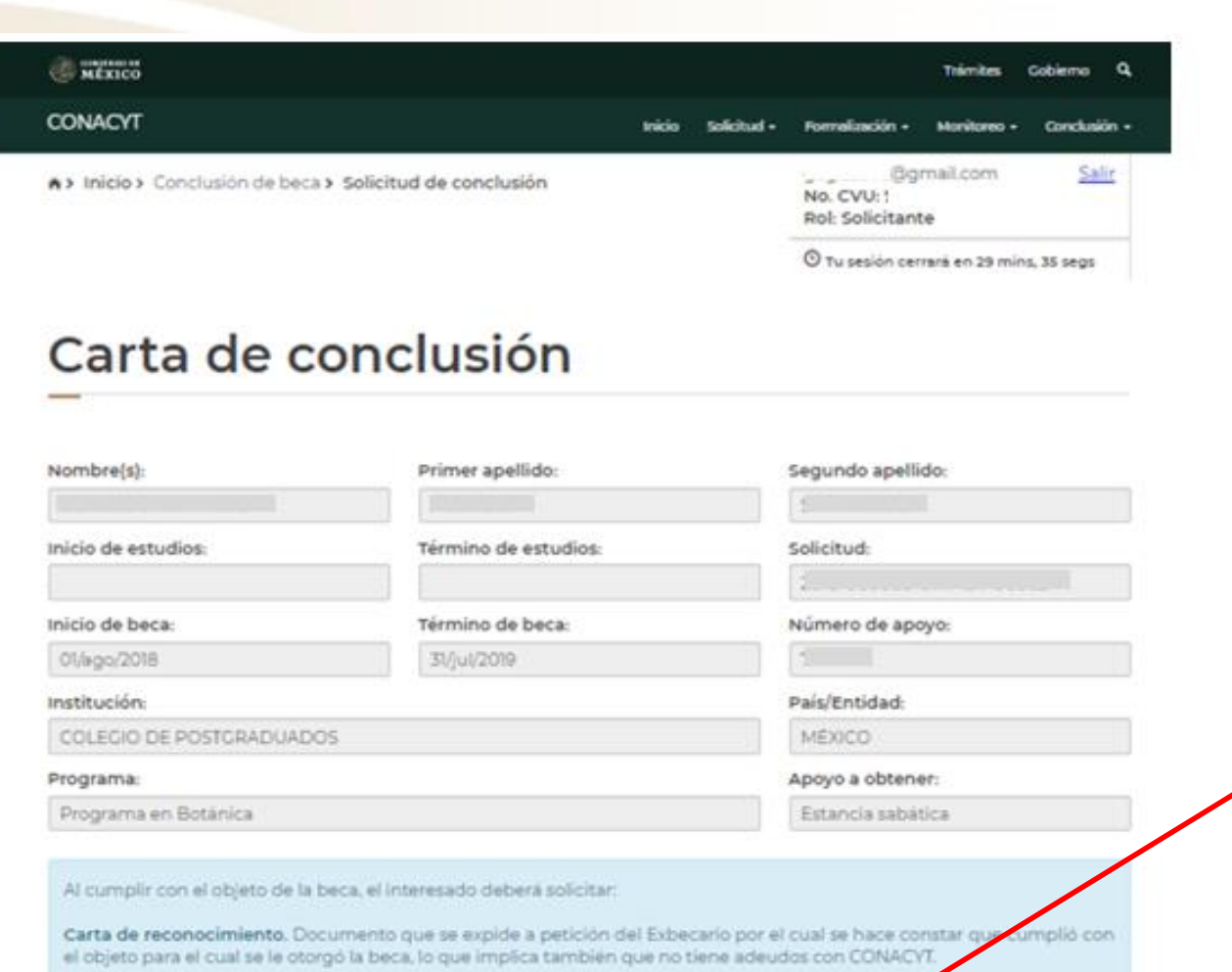

- Si el trámite quedo correctamente concluido,

debe decir: "Enviada"

De no haber cumplido con el objeto de la beca, el interesado deberá solicitar: Carta de no adeudo. Documento expedido por el CONACYT a solicitud de parte para y reditar que el becario cuya beca fue suspendida, cancelada con término anticipado o no fue ejercida, ha quidado liberado de responsabilidades económicas frente al CONACYT. Es reguisito para solicitar apoyos posteriores es ualquier programa del Consejo. Tipo de solicitud Estatus cciones

Q

Enviada

Carta de reconocimiento

### job.mx

#### Estimado(a):

Su Solicitud ha sido enviada correctamente.

Su No. de su Solicitud es:

El trámite de su solicitud es de 30 días, le pedimos conservar el número asignado y ante cualquier comunicación referente a su trámite nos refiera su número de solicitud y estatus de la misma.

Atentamente Subdirección de Exbecarios

En caso de duda aclaración o sugerencia le pedimos contactaros por la dirección de correo electrónico: liberaciondebeca@conacyt.mx

## gob.mx

#### Carta de Reconocimiento:

Se requiere el comprobante de obtención de grado, exclusivamente, deberá adjuntar Título, por ambos lados (por su denominación en el extranjero, Diploma) o, Transcript, cuantas hojas contenga o Título Sustitutorio. Los documentos mencionados deberán contener todas las firmas, sellos, datos del programa y fecha específica de obtención del grado. Deberán contener el "Apostille" del país de origen y en caso de ser necesario se requerirá la traducción.

Los documentos a adjuntar en el sistema, necesariamente deberán ser escaneados en formato PDF (no se aceptan fotografías), y no ser mayores a 2MB, (de ser mayores el sistema no le permitirá adjuntar sus documentos y mostrará un error). El escaneo de los documentos deberá realizarse a color, ambos lados, desde el documento original.

### **INSTRUCCIONES**

 Una vez concluido el trámite recibirá el siguiente correo.

### Directorio

### liberaciondebeca@conacyt.mx

Liliana González García ext. 1313 ligonzalez@conacyt.mx

Monsserrat Benítez Pérez ext. 1203 monsserrat.benitez@conacyt.mx

Ana Alonso Nava ext. 1239 aalonso@conacyt.mx

Marisol Ordaz Martínez Ext. 1228 mordazma@conacyt.mx Yaris Ana Luisa Cruz Ortega ext. 1502 ycruz@conacyt.mx

Alejandro de Jesús Briones Peña Conclusión de Becas CONACYT-SENER ext. 1517 fidex@conacyt.mx

Angélica Vianney Aguilar Gutiérrez Jefa de Departamento ext. 1230 angelica.aguilar@conacyt.mx

Horario de atención presencial y vía telefónica del Departamento de Exbecarios: 9:00 a 14:00 horas.